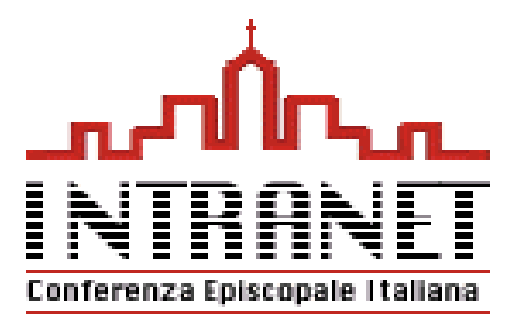

## :: Intranet CEI - DIOCESI

Versione 1.4

## Guida introduttiva all'accesso e all'utilizzo dei servizi

www.intranet.chiesacattolica.it

## Per modificare la PASSWORD di accesso alla intranet

- Dalla home page della intranet
- -Andare su PROFILO E GRUPPI e selezionare PROFILO PERSONALE
- All'apertura della maschera andare alla voce AUTENTICAZIONE in fondo alla maschera
- Selezionare CAMBIA PASSWORD
- Inserire il nuovo UserID (facoltativo)
- Inserire la nuova password (attenzione agli alti/bassi)
- Confermarla inserendola una seconda volta
- Cliccare su SALVA MODIFICHE / OK

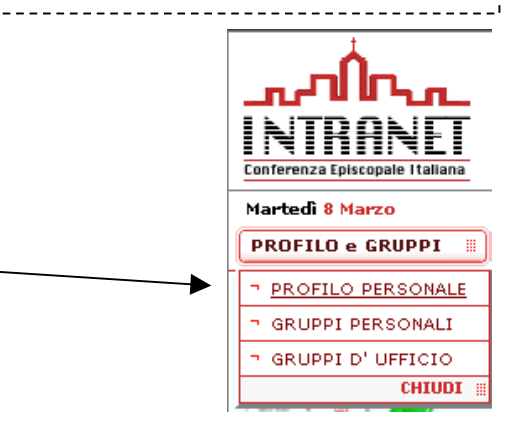

| AUTENTICAZIONE:                    |  |
|------------------------------------|--|
| UserID: UtenteDemo Cambia Password |  |
|                                    |  |
| SALVA MODIFICHE CHIUDI ANNULLA     |  |
|                                    |  |

| AUTENTICAZIONE:    |            |
|--------------------|------------|
| UserID:            | UtenteDemo |
| Nuova Password:    | •••••      |
| Conferma Password: | •••••      |
|                    |            |
| SALVA MODIFICHE    | CHIUDI     |